| TÍTULO: RESOLUÇÃO DE INATIVIDADE DE CONTAS DA CAMG                                                                                                    |                                                          |                        |                                     |                   |                  |  |
|----------------------------------------------------------------------------------------------------|----------------------------------------------------------|------------------------|-------------------------------------|-------------------|------------------|--|
| DATA DE ELABORAÇÃO: 04/05/2023                                                                                                    | DATA DA ÚLTIMA REVI                                      | ISÃO:                  | DATA DA PRÓXIMA REVISÃO:            | №. DE REVISÕES    | S REALIZADAS: 1  |  |
| DISTRIBUIÇÃO: SEPLAG                                                                                                    |                                                          | PALAVRA(S)             | CHAVE(S): OUTLOOK, REDE CA,         |                   |                  |  |
| ELABORAÇÃO                                                                                                    |                                                          |                        |                                     |                   |                  |  |
| ÁREA/DIRETORIA: Diretoria de<br>Tecnológico                                                                                                    | Desenvolvimento                                          | NOME DOS<br>Souza      | RESPONSÁVEIS: Cláudio Alex de C     | Dliveira, Saulo H | lenrique Silva e |  |
| APROVAÇÃO                                                                                                    |                                                          | 1                      |                                     |                   |                  |  |
| AREA: Superintendência de Pla<br>e Finanças                                                                                                    | anejamento, Gestão                                       | NOME DO RE             | ESPONSÁVEL: Henrique Freitas Dia    | IS                |                  |  |
| OBJETIVO: Realizar a conexão re                                                                                                    | emota utilizando o sis                                   | tema operac            | ional Linux.                        |                   |                  |  |
| ABRANGÊNCIA: SERVIDORES DA SEI                                                                                                    | PLAG                                                     |                        |                                     |                   |                  |  |
| REFERÊNCIAS: N/A                                                                                                    |                                                          |                        |                                     |                   |                  |  |
| PASSO A PASSO:                                                                                                    |                                                          |                        |                                     |                   |                  |  |
|                                                                                                    | Instalando o Cisco AnyConnect                            |                        |                                     |                   |                  |  |
| 1. Certifique-se de instaladas. Para isso, a                                                                                                    | que seu sistema<br>bra o terminal e                      | a Ubuntu<br>digite o c | esteja atualizado e com<br>comando: | as últimas a      | tualizações      |  |
|                                                                                                    | SI                                                       | udo apt-ç              | get update                          |                   |                  |  |
| <ol> <li>Agora, faça o download do instalador do Cisco AnyConnect VPN Client para Linux<br/>através do link:</li> </ol>                                                 |                                                          |                        |                                     |                   |                  |  |
| https://expressor                                                                                                    | mgdrive.mg.gov                                           | .br/index.             | php/s/BfYpd62CLmNy2j                | <u>X</u> .        |                  |  |
| (O arquivo de ins                                                                                                    | (O arquivo de instalação deve estar no formato .tar.gz.) |                        |                                     |                   |                  |  |
| 3. Após o download, abra o terminal e navegue até a pasta em que o arquivo de instalação foi baixado. Se você baixou para a pasta Downloads, digite o seguinte comando: |                                                          |                        |                                     |                   |                  |  |
|                                                                                                    |                                                          |                        | millado                             |                   |                  |  |
| 4. Extraia o arquivo                                                                                                    | de instalação u                                          | isando o               | comando:                            |                   |                  |  |
| tar xvf anyconnect-linux64-4.9.06037-predeploy-k9.tar.gz                                                                                                    |                                                          |                        |                                     |                   |                  |  |

| TÍTULO: RESOLUÇÃO DE                                                                                                   | INATIVIDADE DE CONTAS I                                                                                                    | DA CAMG                                                                                                    |                                                                                                | DATA: 08/08/2022 |
|----------------------------------------------------------------------------------------------------|----------------------------------------------------------------------------------------------------|----------------------------------------------------------------------------------------------------|------------------------------------------------------------------------------------------------|------------------|
| DATA DE ELABORAÇÃO: 04/05/2023                                                                                         | DATA DA ÚLTIMA REVISÃO:                                                                                                    | DATA DA PRÓXIMA REVISÃO:                                                                                                    | Nº. DE REVISÕES                                                                                | S REALIZADAS: 1  |
| 5. Navegue até a pa<br>comando:                                                                                        | asta recém-criada que co                                                                                                    | ontém os arquivos extraío                                                                                                    | dos usando                                                                                     | 0                |
|                                                                                                    | cd anyconnect-li                                                                                                    | nux64-4.9.06037                                                                                                    |                                                                                                |                  |
| 6. Navegue até a pa                                                                                                    | asta vpn                                                                                                    |                                                                                                    |                                                                                                |                  |
|                                                                                                    | <mark>cd v</mark>                                                                                                    | <mark>/pn</mark>                                                                                                    |                                                                                                |                  |
| 7. Agora, execute o comando:                                                                                           | script de instalação do C                                                                                                    | Cisco AnyConnect VPN (                                                                                                    | Client usand                                                                                   | 0 0              |
|                                                                                                    | <mark>sudo ./vpn</mark>                                                                                                    | _install.sh                                                                                                    |                                                                                                |                  |
|                                                                                                    |                                                                                                    |                                                                                                    |                                                                                                |                  |
|                                                                                                    |                                                                                                    |                                                                                                    |                                                                                                |                  |
| 8. Aceite os termos                                                                                                    | do contrato de licença pa                                                                                                    | ara concluir a instalação                                                                                                    | digitando " <mark>y</mark>                                                                     | <b>/</b> ".      |
| F                                                                                                    | /Dow                                                                                                    | nloads/anyconne Q = _                                                                                                    |                                                                                                |                  |
| 3. Conse<br>to relate<br>ollection<br>ther dat<br>ation of<br>tion 4 b<br>of your<br>nsfer, co<br>ited Sta<br>data pro | nt to Data Collection and Use. By<br>ed Cisco-provided services and ac<br>n, use, transfer, backup, and sto<br>a by Cisco and its service provid<br>her than in accordance with Cisco<br>elow). You also agree that Cisco<br>use of the Software and the prov<br>opy, backup and store your Person<br>tes, Europe, or other countries o<br>tection standards may be differen | vusing the Software and/or subsc<br>scepting these terms, You agree to<br>prage of your Personal Informatic<br>lers. Cisco will not process this<br>'s Privacy Statement (identified<br>and its service providers may,<br>rision of related services by Cis<br>al Information and other data in<br>or jurisdictions outside your own<br>t. | ribing<br>to the c<br>on and o<br>inform<br>in sec<br>as part<br>sco, tra<br>the Un<br>o where |                  |
| 4. Privac<br>ivacy Sta<br>rent Priv<br>l/privac                                                                        | cy Statement. By entering into th<br>atement, as it exists at any rele<br>vacy Statement can be found at: h<br>y_full.html.                                                                                                    | vis Agreement, You agree that Cis<br>evant time, applies to you. The m<br>http://www.cisco.com/web/siteasse                                                                                                    | sco's Pr<br>nost cur<br>ets/lega                                                               |                  |
| Descript                                                                                                    | ion of Other Rights and Obligatio                                                                                                    | ns                                                                                                    |                                                                                                |                  |
| Do you av                                                                                                    | ww.cisco.com/en/US/docs/general/w                                                                                                    | arranty/English/EU1KENhtml                                                                                                    |                                                                                                |                  |
|                                                                                                    |                                                                                                    |                                                                                                    |                                                                                                |                  |
|                                                                                                    |                                                                                                    |                                                                                                    |                                                                                                |                  |

| TÍTULO: RESOLUÇÃO DE INATIVIDADE DE CONTAS DA CAMG                                                                                                    |                                        |                               |                  |                 |  |  |  |
|----------------------------------------------------------------------------------------------------|----------------------------------------|-------------------------------|------------------|-----------------|--|--|--|
| DATA DE ELABORAÇÃO: 04/05/2023                                                                                                    | DATA DA ÚLTIMA REVISÃO:                | DATA DA PRÓXIMA REVISÃO:      | №. DE REVISÕES   | S REALIZADAS: 1 |  |  |  |
| 9. Para acessar o aplicativo AnyConnect, clique no ícone "Iniciar" (aparece como nove pontos no canto inferior esquerdo). Escolha o aplicativo Cisco Anyconnect. |                                        |                               |                  |                 |  |  |  |
| Activities<br>2<br>- (table)                                                                                                    |                                        | Dec 15 18:34                  | 2                |                 |  |  |  |
|                                                                                                    | Additional Drivers AisleRiot Solitaire | Calendar Cheese               | Cisco Anyconne   |                 |  |  |  |
|                                                                                                    | Files Firefox Web Br                   | Install RELEASE Language Supp | LibreOffice Calc |                 |  |  |  |
| ?                                                                                                    | LibreOffice Imp LibreOffice Wri        | Livepatch Mahjongg            | Mines            |                 |  |  |  |
|                                                                                                    | Remmina Rhythmbox                      | Settings Shotwell             | Software & Up    |                 |  |  |  |
| 10. Clique no ícone AnyConnect Secure Mobility Client.                                                                                                    |                                        |                               |                  |                 |  |  |  |
| Q anyl                                                                                                    |                                        |                               |                  |                 |  |  |  |

| TÍTULO: RESOLUÇÃO DE INATIVIDADE DE CONTAS DA CAMG |                 |                    |                      |                          |                 |                        |
|----------------------------------------------------|-----------------|--------------------|----------------------|--------------------------|-----------------|------------------------|
| DATA DE ELABORAÇÃO: 04/05/2023                     | DATA DA ÚLTIN   | IA REVISÃO:        | DATA DA PRÓXIMA RE   | EVISÃO:                  | Nº. DE REVISÕES | S REALIZADAS: 1        |
| 11. Insira o endereço<br>clique em "Connect"       | o IP ou o no    | ome de host d      | o servidor dese      | ijado ( <mark>sep</mark> | lag.ca.mg.g     | <mark>ov.br</mark> ) e |
|                                                    | Connection      | isco AnyConnect Se | cure Mobility Client | - 🗆 🙁                    |                 |                        |
|                                                    | Connect to:     | Statistics (       | ) About              | ) × Þ                    |                 |                        |
|                                                    |                 | °¢€ Co             | nnect                |                          |                 |                        |
|                                                    | eadv to connect |                    |                      |                          |                 |                        |
|                                                    |                 |                    |                      |                          |                 |                        |
|                                                    |                 |                    |                      |                          |                 |                        |

| TÍTULO: RESOLUÇÃO DE INATIVIDADE DE CONTAS DA CAMG |                                              |                          |                |                 |  |
|----------------------------------------------------|----------------------------------------------|--------------------------|----------------|-----------------|--|
| DATA DE ELABORAÇÃO: 04/05/2023                     | DATA DA ÚLTIMA REVISÃO:                      | DATA DA PRÓXIMA REVISÃO: | №. DE REVISÕES | S REALIZADAS: 1 |  |
| 12. Entre com as su                                | as credenciais: e clique n                   | ovamente em "Connect"    |                |                 |  |
|                                                    | Cisco AnyConnect Seconnection 🗠 Statistics 🤇 | cure Mobility Client – 🗆 | 8              |                 |  |
|                                                    | cis                                          | ilii<br>co               |                |                 |  |
| Co                                                 | nnect to:                                    | × (                      | 2              |                 |  |
| Us<br>Pa                                           | ername: x16681927@ca.mg.go<br>ssword: •••••  | ov.br                    |                |                 |  |
|                                                    | Conn                                         | nect                     |                |                 |  |
| tont                                               | actina seolaa ca ma oov br                   |                          |                |                 |  |
| 13. Clique em "Acce                                | pť" para concluir a conexá                   | ão                       |                |                 |  |

| TÍTULO: RESOLUÇÃO DE                                                                                                    | INATIVIDADE DE CONTA                                         | S DA CAMG                             |               | DATA: 08/08/2022 |  |
|----------------------------------------------------------------------------------------------------|--------------------------------------------------------------|---------------------------------------|---------------|------------------|--|
| DATA DE ELABORAÇÃO: 04/05/2023                                                                                                    | DATA DA ÚLTIMA REVISÃO:                                      | DATA DA PRÓXIMA REVISÃO:              | №. DE REVISÕE | S REALIZADAS: 1  |  |
|                                                                                                    | Cisco AnyC<br>Bem Vindo a VPN - Se<br>Click em Accept para C | onnect - Banner 😒<br>plag<br>Conectar |               |                  |  |
|                                                                                                    | v <sub>&amp;</sub> Disco                                     | nnect 🗸 Accept                        |               |                  |  |
|                                                                                                    | Instaland                                                    | o o Remmina                           |               |                  |  |
| 1. Abra o terminal do Ubuntu.                                                                                                    |                                                              |                                       |               |                  |  |
| 2. Certifique-se de o no terminal:                                                                                                   | que seus pacotes este                                        | jam atualizados executan              | do o seguinte | e comando        |  |
| 1                                                                                                    | sudo apt-get update o                                        | && sudo apt-get upgrad                | e             |                  |  |
| 3. Instale o Remmir                                                                                                    | na usando o seguinte c                                       | comando no terminal:                  |               |                  |  |
| sudo apt-get install remmina remmina-plugin-rdp remmina-plugin-secret remmina-plugin-<br>spice                                       |                                                              |                                       |               |                  |  |
| <ul> <li>Aguarde a instalação ser concluída. Após a instalação, você deve encontrar o Remmina em seu menu de aplicativos.</li> </ul> |                                                              |                                       |               |                  |  |

| TÍTULO: RESOLUÇÃO DE INATIVIDADE DE CONTAS DA CAMG |                    |                                                                                                    |                                                         |         |                 | DATA: 08/08/2022 |
|----------------------------------------------------|--------------------|----------------------------------------------------------------------------------------------------|---------------------------------------------------------|---------|-----------------|------------------|
| DATA DE ELABO                                      | DRAÇÃO: 04/05/2023 | DATA DA ÚLTIMA REVISÃO:                                                                                                    | DATA DA PRÓXIMA REVIS                                   | ÃO:     | Nº. DE REVISÕES | S REALIZADAS: 1  |
| 5. Insi                                            | ra o nome da       | sua estação                                                                                                    |                                                         |         |                 |                  |
|                                                    |                    | Cliente de área de trabali<br>ROP V D38G39135219486<br>Nome V Grupo Servidor Plugin<br>Total de 0 item.                                                                                                    | o remota Rem E = - 0 0                                  |         |                 |                  |
| 6. Ace                                             | eite a instalaçã   | ão do certificado:                                                                                                    | 239135219486                                            | - • 8   |                 |                  |
|                                                    |                    | <ul> <li>Detalhes do certificado:</li> <li>Assunto: CN = D38C39135219486.caintra<br/>Emissor: CN = D38C39135219486.caintra<br/>Emissor: CN = D38C39135219486.caintra<br/>Emissor: CN = D38C39135219486.caintra</li> <li>Aceitar o certificado?</li> <li>Sim Nao</li> </ul> | 10:5a:e5:81:2cbb:22:fd/6a:75:81:c9:b2:4e:1bc3:d1:d3:cea | J7:8c2b |                 |                  |

| TÍTULO: RESOLUÇÃO DE INATIVIDADE DE CONTAS DA CAMG |     |                                                                                                    |                     |          |               |                 |
|----------------------------------------------------|-----|----------------------------------------------------------------------------------------------------|---------------------|----------|---------------|-----------------|
| DATA DE ELABORAÇÃO: 04/05/2023                     | DAT | A DA ÚLTIMA REVISÃO:                                                                                                    | DATA DA PRÓXIMA REV | (ISÃO:   | №. DE REVISÕE | S REALIZADAS: 1 |
| 7. Faça o login com<br>"Domínio" em branco)        |     | Suas credenciais e e<br>D38G39135219486 ×<br>Insira as credenciai<br>Nome de usuário<br>Senha<br>Domínio<br>Salvar senha<br>OK | m seguida clique    | e em "Oł | K". (Deixe o  | campo           |
| Saulo Henrique Silva e Souz                        | a   |                                                                                                    |                     |          | Mł            | ASP:            |